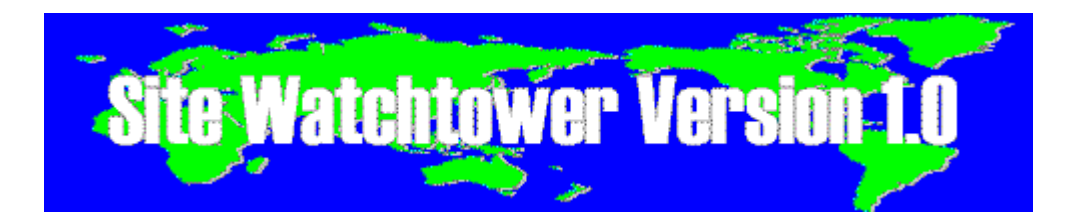

# サイト監視ツール Site Watchtower Version 1.0

### インストール手順

- ファイル名 swvxxxxx.lzh (LHA 圧縮形式) をダウンロードして頂いた場合は、
   ダウンロードしたファイルを同一フォルダに全て解凍し、
   SwInstall.exe を実行して頂くとインストーラが起動します。
- ・ファイル名 swvxxxxx. exe (自己解凍形式)をダウンロードして頂いた場合は、 ダウンロードしたファイルを実行して頂くとインストーラが起動します。

※ファイル名の xxxxx にはバージョン番号が入ります。

| Site Watchtower Version 1.0 Installer                                                        | ×                 |
|----------------------------------------------------------------------------------------------|-------------------|
| Site Watchtower Versio                                                                       | n I.U             |
| ご使用のコンピューターへ Site Watchtower Version 1.0 をインストールT<br>インストール先のフォルダを指定後、[インストール]ボタンをクリックして下さい。 | する)こは、<br>?       |
| インストール先のフォルダ:                                                                                |                   |
| C:¥Program Files¥SiteWatchtower                                                              | 変更( <u>R</u> )    |
| TTTTTTTTTTTTTTTTTTTTTTTTTTTTTTTTTTTTTT                                                       | キャンセル( <u>C</u> ) |

- ・ここで、Site Watchtower 1.0 をインストールするフォルダに変更があれば、 [変更(<u>R</u>)]ボタンをクリックしてインストール先を指定しなおして下さい。
- ・[インストール(<u>A</u>)]ボタンをクリックすると、確認のメッセージが表示されます。

| 🔁 Site Watchtower Version 10 Installer                                                      |
|---------------------------------------------------------------------------------------------|
|                                                                                             |
| Site Watchtower Version 1 0                                                                 |
|                                                                                             |
| Site Watchtower Version 1.0 Installer                                                       |
| ご使用の<br>インストー ( Site Watchtower Version 1.0 を<br>C¥Program Files¥SiteWatchtower にインストールします。 |
| <u> のK キャンセル </u>                                                                           |
| インストール先のフォルダ:                                                                               |
| C¥Program Files¥SiteWatchtower 変更化                                                          |
|                                                                                             |
| (カストール(魚) キャンセル(立)                                                                          |

・表示された内容に問題がなければ、[OK]ボタンをクリックしてインストールを開始します。

| R Site Watchtower Version 1.0 Installer | ×             |
|-----------------------------------------|---------------|
| Site Watchtowe                          | r Version 1.0 |
| Site Watchtower Version 1.0 のインストールが完   | てしました。        |
|                                         |               |
|                                         |               |
|                                         | <u> 完了(E)</u> |

・これでインストールが完了しました。[完了(F)]ボタンをクリックして、
 インストーラーを終了して下さい。

### 起動と基本設定

・デスクトップに作成されたショートカット「Site Watchtower」か、 「 $X_{P-1}$ 」メニューから、「プログラム(<u>P</u>)」⇒「Site Watchtower」をクリックして下さい。

|                |                   |   | 🎒 Site Watchtower |  |
|----------------|-------------------|---|-------------------|--|
| 284            | プログラム( <u>P</u> ) | • | *                 |  |
|                | 最近使ったファイル(D)      | • |                   |  |
| -              | 設定(5)             | • |                   |  |
|                | 検索©               | ŀ | <b>1</b>          |  |
| 2              | ヘルプ(王)            |   | Site<br>Watchtow  |  |
| <u>7</u>       | ファイル名を指定して実行(R)   |   |                   |  |
|                | シャットダウン(山)        |   |                   |  |
| 1-95, <b>1</b> |                   |   |                   |  |

・Site Watchtower Version 1.0 が起動します。

| Site Watchtower ファイル(F) 編集(F) | 1.0<br>表示(\/) クール(T) へルプ(H) -                                                                                                    | <u>-</u> D×      |
|-------------------------------|----------------------------------------------------------------------------------------------------|------------------|
|                               | 障害検知時の基本設定                                                                                                    |                  |
| <u>タスク名</u>                   | SMTPサーバー設定<br>メールアドレス   通知文   アラーム   外部プログラム  <br>SMTPサーバー (空)<br>SMTPサーバー (建数登録できます。<br>陸吉検知時に優先順位の高い有効なSMTPサーバーから順に選択し、<br>陸吉検知メールの送信を読みます。<br>上へ(型)<br>下へ(型) | <u> 最終実行完了日時</u> |
|                               | <u> うき加(A)</u><br>剤除(D)<br>フロハ*ティー(P)<br>OK キャンセル                                                                                                    |                  |
| <br> <br>  גע                 |                                                                                                    |                  |

初回起動時は、「障害検地時の基本設定」ダイアログが表示されますので、必要な項目を設定します。

・はじめに、障害を検地した場合や、警告、復旧時に管理者へメールを送信する為に使用する、 SMTP サーバーの情報を追加します。

・[追加(<u>A</u>)]ボタンをクリックすると、SMTP サーバー情報の設定画面が表示されますので、必要項目を入力した後、[接続テスト]ボタンをクリックして、接続テストを行って下さい。

※SMTP 認証は( LOGIN PLAIN CRAM-MD5 )に対応しています。 ※POP3 サーバーへの接続の際、APOP 対応のサーバーの場合は、自動的に APOP での認証を行 います。

| SMTPサーバー情報           |                                                                                                 | ×            |
|----------------------|-------------------------------------------------------------------------------------------------|--------------|
| 「SMTPサーバー情報―         | an chuisean a sua tha chuise ann an suith thuach an aire ann an ann an ann an ann an ann ann an |              |
| SMTPサーバー( <u>S</u> ) | =   emtp.citewatchtower.com                                                                     | ACC.         |
| 接続ポート( <u>P</u> )    | : 25                                                                                            |              |
| ┌ 接続オプション            |                                                                                                 |              |
| ☑ SMTP 認証を使用:        | する。( <u>M</u> )                                                                                 |              |
| アカウント(A)             | account@citematchtemer.com-                                                                     |              |
| バスワード(W)             | : ******                                                                                        |              |
| POP before SMTP(     | (SMTP after POP3)を使用する。( <u>B</u> )                                                             |              |
| POP3サーバー( <u>O</u> ) | pop.oitowatehtewor.com                                                                          |              |
| 接続ポート(T)             | : 110                                                                                           |              |
| アカウント(山)             | : account                                                                                       | and a second |
| バスワード心               | : *****                                                                                         |              |
| ОК                   | 接続テスト キャンセル                                                                                     |              |

・接続テストに問題がなければ、[OK]ボタンをクリックして画面を閉じます。

| 障害椅             | 飲時の基本設定                                                                      |                                                  |                              | X                          |
|-----------------|------------------------------------------------------------------------------|--------------------------------------------------|------------------------------|----------------------------|
| SM <sup>-</sup> | TPサーバー設定 メールア<br>SMTPサーバー(S)<br>SMTPサーバーは複数登録<br>障害検知時に優先順位の<br>障害検知メールの送信を試 | ドレス   通知文   アラ~<br>できます。<br>高い有効なSMTPサー/<br>あます。 | ーム   外部プログラム  <br>ドーから順に選択し、 |                            |
|                 | smtp.sitewatchtewor.com                                                      |                                                  |                              | 上へ <u>似</u><br>下へ <u>い</u> |
|                 | 追加( <u>A</u> )                                                               | <u>肖明余(D)</u>                                    | <u> 7 ኪ / ን ት - (P)</u>      |                            |
|                 |                                                                              |                                                  | OK                           | キャンセル                      |

・SMTP サーバー情報は複数登録する事が出来ますので、必要に応じて[追加(<u>A</u>)]ボタンをクリックして、先程と同様の手順で追加して下さい。

SMTP サーバーの優先度は[上へ(<u>U</u>)]ボタンか[下へ(<u>N</u>)]ボタンをクリックして、変更する事が 出来ます。

・次に「メールアドレス」タブをクリックして、メールの送信元と、送信先の設定を行います。

| 障害検知時の基本設定はないない。                                                   | ×     |
|--------------------------------------------------------------------|-------|
| SMTPサーバー設定 メールアドレス 通知文 アラーム 外部プログラム 送信元(E)<br>通知メールを送信するメールアドレスです。 |       |
| f <del>ram@aitamatahtamar.com</del>                                |       |
| 送信先(1)<br>送信先は複数登録できます。                                            |       |
| 道加( <u>A</u> )<br>to01@sitematch.tomer.com                         |       |
| toblesitewatchtower.com                                            |       |
| 肖明余(①)                                                             |       |
|                                                                    |       |
| ОК                                                                 | キャンセル |

・送信元(<u>F</u>)に設定するメールアドレスは、Site Watchtower Version 1.0 が障害を検地した場 合や、警告、復旧時に管理者へメールを送信する為に使用するメールアカウントを設定します。

・送信先(<u>T</u>)は、複数の管理者メールアカウントを登録する事が出来ます。 メールアドレスを入力後、[追加(<u>A</u>)]ボタンをクリックして、リストボックスに追加して下さい。

・「通知文」タブをクリックすると、メールの件名と、メール本文を設定する事が出来ます。 既定では、日付と、実行結果詳細がメール本文の内容になります。

| Pサーバー設定 メールアドレス 通知文<br>ールの件名(S)<br>触メールの件名は自動で設定されます。<br>こで入力した内容を自動設定された件名(<br>例) "Site Watchtower 障害通知メール | アラーム  外部プログラム  <br>こ追加する事が出来ます。<br>ここで入力した内容"です。 |
|----------------------------------------------------------------------------------------------------|--------------------------------------------------|
| ール本文(B)<br>尊害検知時に送信されるメールの本文を入<br>DATE%<br>REPORT%                                                          | 、力して下さい。                                         |
|                                                                                                    |                                                  |

 「アラーム」タブをクリックすると、アラーム用のサウンドファイル(.WAV)を設定する事が 出来ます。

| 障害検知時の基本設定ではないなどのなどのなどのないという。          | ×              |
|----------------------------------------|----------------|
| SMTPサーバー設定 メールアドレス 通知文 アラーム 外部プログラム    |                |
| <sub>「</sub> アラーム用サウンドファイル( <u>A</u> ) |                |
| alarm¥alarm.wav                        | 参照( <u>R</u> ) |
|                                        |                |
|                                        |                |
|                                        |                |
|                                        |                |
|                                        |                |
|                                        |                |
|                                        |                |
| OK                                     | キャンセル          |

・「外部プログラム」タブをクリックすると、外部の実行ファイルを設定する事が出来ます。

| 障害検知時の基本設定<br>SMTPサーバー設定】メールアドレ | ス】通知文】アラーム、外部プロ | ×<br>1グラム      |
|---------------------------------|-----------------|----------------|
| _実行ファイル⊗                        |                 |                |
|                                 |                 | 参照( <u>R</u> ) |
|                                 |                 |                |
|                                 |                 |                |
|                                 |                 |                |
|                                 |                 |                |
|                                 |                 | OK \$200/1711  |

- ・ここで設定する、送信先、アラーム用のサウンドファイル、外部の実行ファイルは、
   以降で説明する、監視項目毎にも設定する事が可能です。
- ・ここまでの必要項目の入力が終了したら、基本設定は完了です。
   [0K]ボタンをクリックして、「障害検地時の基本設定」ダイアログを閉じます。

#### 監視機能の説明

・ここでは、PING 監視機能で基本的な操作方法を説明した後、PORT 監視機能、HTML 監視機能、 FTP 監視機能、

SMTP 監視機能及び、POP3 監視機能の設定を順を追って説明します。

・各監視機能の新しい監視項目を作成するには、Site Watchtower の「ファイル(F)」メニューから「新しいタスク(N)」をクリックします。「新しいタスクの作成」ダイアログが表示されますので、

タスク名を入力後、カテゴリの選択から監視したい機能を選択します。

(タスク名はログを表示する際にも監視項目を区別する為に使用しますので、わかりやすい名 前をつけて下さい。)

※評価版は 各機能 (PING 監視機能、PORT 監視機能等)を同一機能で複数登録する事が出来 ません。

| 新しいタスクの作成            | ×                    |
|----------------------|----------------------|
| タスク名の入力①:            | Site Watchtower PING |
| カテゴリの選択( <u>C</u> ): | PING 💌               |
| ОК                   | キャンセル                |

・PING 監視機能を選択して[OK]ボタンをクリックすると、入力したタスク名の 「プロパティー」ダイアログが表示されますので、必要な項目を設定します。

| Site Watchtower PING መንግስሳት           |
|---------------------------------------|
| PING の基本設定                            |
| サーバー名 or IP アドレス :  localhost         |
| PING タイムアウト (1~60秒) : 1 秒             |
| PING 試行回数 (3~99回) : 4 回               |
| このタスクの実行間隔                            |
| 実行間隔 (1~60分) : 3 分                    |
| 障害検知時の動作                              |
| ▶ メールを送信する。                           |
| ▶ 復旧時にメールを送信する。                       |
| □ 警告レベルでメールを送信する。                     |
| □ 既定の設定以外のメールアドレスへ送信する。               |
| 送信先の設定                                |
| ▶ アラームを鳴らす。                           |
| □ 既定の設定以外のアラームを鳴らす。                   |
| 参照。                                   |
| □ プログラムを実行する。                         |
| □ 既定の設定以外のプログラムを実行する。                 |
| 参照                                    |
|                                       |
| ▶ このタスクを有効にする。(チェックを付けるとタスクが有効になります。) |
| OK キャンセル                              |
|                                       |

・サーバー名 or IP アドレスには、監視したいサーバーや機器のサーバー名か、IP アドレス を、その他の項目は必要であれば変更して下さい。

・障害検地時の動作の項では、初回起動時に、「障害検地時の基本設定」ダイアログで設定し た情報が既定で使用されます。

この監視項目にのみ個別の設定を行いたい場合は、必要項目を変更して下さい。

※警告レベルは PING 試行回数で設定した回数分 PING を行い、失敗率が 50%を超えた場合です。

・各項目の入力設定が完了したら[OK]ボタンをクリックして、Site Watchtower に監視項目を 登録します。

| 🥶 Site Watchtower 1.0                    |            |                  |           |     |      |      |          | _ 🗆 🗵 |
|------------------------------------------|------------|------------------|-----------|-----|------|------|----------|-------|
| ファイル(E) 編集(E) 表示                         | M 2−11 (D) | ^μフ°( <u>H</u> ) | - 14      |     |      |      |          |       |
| 🖹 💣 🗙 🖭 🗄                                | : 🗰 🕨 🔳    | <b>4 ?</b>       |           |     |      |      |          |       |
| タスク名                                     | 有効/無効      | カテゴリ             | サーバー…     | ポート | 実行間隔 | 実行結果 | 最終実行完了日時 |       |
| 嘗新しいなスク<br>Pi<br>ng Site Watchtower PING | 有効         | PING             | localhost | N/A | 3分   | N/A  | N/A      |       |
|                                          |            |                  |           |     |      |      |          |       |
|                                          |            |                  |           |     |      |      |          |       |
|                                          |            |                  |           |     |      |      |          |       |
|                                          |            |                  |           |     |      |      |          |       |
|                                          |            |                  |           |     |      |      |          |       |
| ν <del>τ</del> °r                        |            |                  |           |     |      |      |          | 1.    |

・チェックを開始するには、Site Watchtower の「ファイル(F)」メニューから「チェックの開始(C)」をクリックします。

| 🚳 Site Watchtower 1.0             |              |                   |           |     |      |      |          | - O × |
|-----------------------------------|--------------|-------------------|-----------|-----|------|------|----------|-------|
| ファイル(E) 編集(E) 表示                  | ( <u>₩</u> ) | ^/レフ°( <u>H</u> ) |           |     |      |      |          |       |
| 1 1 1 X Pa 1 H                    | : 📺 🕨 🔳      | <b>(</b>          |           |     |      |      |          |       |
| タスク名                              | 有効/無効        | カテゴリ              | サーバー…     | ポート | 実行間隔 | 実行結果 | 最終実行完了日時 |       |
| 当新しいタスク<br>弦 Site Watchtower PING | 有効           | PING              | localhost | N/A | 3分   | 実行中  | N/A      |       |
|                                   |              |                   |           |     |      |      |          |       |
|                                   |              |                   |           |     |      |      |          |       |
|                                   |              |                   |           |     |      |      |          |       |
|                                   |              |                   |           |     |      |      |          |       |
|                                   |              |                   |           |     |      |      |          |       |
| 】<br>2004/03/18 17:56:48 - 実行     | i中           |                   |           |     |      |      |          |       |

・実行中は監視項目のアイコンが砂時計に変わります。

| 🚰 Site Watchtower 1.0                    |                              |                   |           |                                                                                                 |      |      |                     | - D × |
|------------------------------------------|------------------------------|-------------------|-----------|-------------------------------------------------------------------------------------------------|------|------|---------------------|-------|
| ファイル(E) 編集(E) 表示                         | :( <u>₩</u> ")-µ( <u>T</u> ) | ^/レフ°( <u>H</u> ) |           |                                                                                                 |      |      |                     |       |
| 1 1 1 X Pa 1 1 13                        | : 🗰 🕨 🗖                      | <b>4 ?</b>        |           |                                                                                                 |      |      |                     |       |
| タスク名                                     | 有効/無効                        | カテゴリ              | サーバー      | ま しょう きょう きょう きょう きょう しょう しょう しょう きょう きょう きょう きょう きょう きょう しょう しょう しょう しょう しょう しょう しょう しょう しょう し | 実行間隔 | 実行結果 | 最終実行完了日時            |       |
| 曾新しいタスク<br>Pi<br>ng Site Watchtower PING | 有効                           | PING              | localhost | N/A                                                                                             | 3分   | 成功   | 2004-03-18 17:59:50 |       |
|                                          |                              |                   |           |                                                                                                 |      |      |                     |       |
|                                          |                              |                   |           |                                                                                                 |      |      |                     |       |
|                                          |                              |                   |           |                                                                                                 |      |      |                     |       |
|                                          |                              |                   |           |                                                                                                 |      |      |                     |       |
|                                          |                              |                   |           |                                                                                                 |      |      |                     |       |
| 2004/03/18 18:00:10 - 実行                 | ī中                           |                   |           |                                                                                                 |      |      |                     | 1.    |

・チェックが終了すると実行結果と最終実行完了日時が更新されます。

| Site Watchtower 1.0            | 00 U. I. (T)    | а II – 2011) |           |     |      |              |                       | _ 🗆 🗵 |
|--------------------------------|-----------------|--------------|-----------|-----|------|--------------|-----------------------|-------|
| /ア1ルビ 編集ビ 表示                   | : 🖼 🕨 🗖         | <br>         |           |     |      |              |                       |       |
| タスク名                           | - :===<br>有効/無効 | カテゴリ         | サーバー      | ポート | 実行間隔 | 実行結果         | 最終実行完了日時              |       |
| 当新しいタスク   Site Watchtower PING | 右如              | PING         | localboot | N/A | 24   | 生时           | 2004-02-18 10/11/10   |       |
|                                | -11/0           | 1 1 1 1      | 100001080 |     | 0/)  | <u>∽∿n</u> ∧ | 2007 00 10 10 9791090 |       |
|                                |                 |              |           |     |      |              |                       |       |
|                                |                 |              |           |     |      |              |                       |       |
|                                |                 |              |           |     |      |              |                       |       |
|                                |                 |              |           |     |      |              |                       |       |
|                                |                 |              |           |     |      |              |                       |       |
|                                |                 |              |           |     |      |              |                       |       |
|                                |                 |              |           |     |      |              |                       |       |
| 2004/03/18 19:42:01 - 実行       | īф              |              |           |     |      |              |                       |       |

・監視対象の異常を検知すると、項目のアイコンが 🍪に変わり、監視項目に設定されている 内容で、メールアドレスへのメール送信、アラーム及び、外部ファイルの実行を行い、管理者 へ障害を通知します。

・アラームの再生を一時的に OFF にするには「 $y-\mu(T)$ 」メニューから「アラームを OFF (A)」を クリックします。

※この操作は一時的に ON/OFF する為に使用します。 Site Watchtower の起動時は、アラームは常に ON の状態になります。

・実行した結果の履歴(ログ)を参照するには、Site Watchtower の「表示(V)」メニューから「ログの表示(V)」をクリックします。

| 😚 稼動ログ - 2004-03-18        |                          |      |           |     | _ 🗆 × |
|----------------------------|--------------------------|------|-----------|-----|-------|
| _ファイル(E) 表示(⊻) ツール         | Ð                        |      |           |     |       |
| 日時                         | タスク名                     | カテゴリ | サーバー      | ポート | 結果    |
| 2004-03-18 17:51:06        | Site Watchtower PING     | PING | localhost | N/A | 成功    |
| 🤨 2004-03-18 17:54:35      | Site Watchtower PING     | PING | localhost | N/A | 成功    |
| 🤹 2004-03-18 17:56:34      | Site Watchtower PING     | PING | localhost | N/A | 成功    |
| 🤨 2004-03-18 17:56:40      | Site Watchtower PING     | PING | localhost | N/A | 成功    |
| 🤨 2004-03-18 17:56:48      | Site Watchtower PING     | PING | localhost | N/A | 成功    |
| 🤨 2004-03-18 17:59:50      | Site Watchtower PING     | PING | localhost | N/A | 成功    |
| 🤨 2004-03-18 18:02:52      | Site Watchtower PING     | PING | localhost | N/A | 成功    |
| 2004-03-18 18:05:54        | Site Watchtower PING     | PING | localhost | N/A | 成功    |
| 2004-03-18 18:08:56        | Site Watchtower PING     | PING | localhost | N/A | 成功    |
| 2004-03-18 18:11:58        | Site Watchtower PING     | PING | localhost | N/A | 成功    |
| 2004-03-18 18:15:00        | Site Watchtower PING     | PING | localhost | N/A | 成功    |
| 2004-03-18 18:18:02        | Site Watchtower PING     | PING | localhost | N/A | 成功    |
|                            |                          |      |           |     |       |
|                            |                          |      |           |     |       |
| •                          |                          |      |           |     | Þ     |
| C:¥Program Files¥SiteWatch | ntower¥log¥2004-03-18 sv | ul   |           |     |       |
|                            | 10.00                    |      |           |     |       |

 ・表示されているログの任意のレコードをクリックすると、対象の情報がポップアップで表示 されます。

| 🧌 稼動ログ - 2004      | -03-18                       |                     |                    |                 |       |    |
|--------------------|------------------------------|---------------------|--------------------|-----------------|-------|----|
| ファイル(E) 表示(⊻       | )                            |                     |                    |                 |       |    |
| 日時                 | タスク                          | 名                   | カテゴリ               | サーバー            | ボート   | 結果 |
| 😲 2004-03-18 17    | 51.06 CALL                   | ULILIA DINC         | DINO               | I =             | N/A   | 成功 |
| 🤹 2004-03-18 17    | 稼動ロク                         |                     |                    |                 | N/A   | 成功 |
| 😲 2004-03-18 17    | 日時 :20                       | 04-03-18 17:56:4    | 18                 |                 | N/A   | 成功 |
| 😲 2004-03-18 17    | タスク名 Sit                     | e Watchtower Pl     | ING                |                 | N/A   | 成功 |
| 2004-03-18 17      | サーバー :loc                    | alhost              |                    |                 | N/A   | 成功 |
| Q2004-03-18 17     | ポート :N/                      | Ά.                  |                    |                 | N/A   | 成功 |
| Q2004-03-18 18     | 結果 : 5% 実行時間:22              | 1)]<br>63msec       |                    |                 | N/A   | 成功 |
| 2004-03-18 18      | 詳細 Pir                       | neine localhost [   | 127.0.0.1] with 32 | bytes of data:  | N/A   | 成功 |
| 2004-03-18 18      | Sent=4 Receiv<br>Average=0ms | /ed=4        Lost=0 | 6 loss/ Minimum=   | Ums Maximum=Um  | s N/A | 成功 |
| 2004-03-18 18      | (Wordge-oms                  | 112-120             |                    |                 | N/A   | 成功 |
| 2004-03-18 18      |                              |                     |                    |                 | N/A   | 成功 |
| 2004-03-18 18      | (前へ)(2)                      | 次へひ                 | D                  | 閉じる( <u>C</u> ) | N/A   | 成功 |
|                    |                              | na Denamena         |                    |                 |       |    |
|                    |                              |                     |                    |                 |       |    |
|                    |                              |                     |                    |                 |       | Þ  |
| C:¥Program Files¥S | iteWatchtower¥               | og¥2004-03-18.:     | swl                |                 |       |    |

・ログの設定を変更するには、「稼動ログ」ダイアログの「ツール(T)」メニューから「ログ設定 (S)」をクリックするか、Site Watchtower の「ソール(T)」メニューから「ログ設定(S)」をクリックします。

| ログ設定               | × |
|--------------------|---|
| 「ログファイルの保存期間       |   |
| □ ロクファイルを削除する。     |   |
| 120 日経過したログファイルを削除 |   |
| 保存対象の実行結果          |   |
| ▶ 全ての結果            |   |
| ▶ 成功 ▶ 警告 ▶ 失敗     |   |
| ▼ その他(不明、結果無し、etc) |   |
|                    |   |
| OK                 |   |

・ログファイルの保存期間項では、一定期間が経過したログファイルを削除する為の設定が行 えます。

※ディスクスペースの少ない PC で Site Watchtower をご利用の際は、 保存期間を短く設定する事でディスクスペースを節約する事が出来ます。

・保存対象の実行結果項では、ログに記録する実行結果をフィルターする事が出来ます。 ※既定では全ての結果をログに記録する設定になっていますが、監視項目が多数登録されて いて、監視項目の実行間隔が短い設定になっていると、大量のログが記録されますので、Site Watchtower を実行している PC によっては、ログの表示に時間が掛かる事がありますので、お 客様の環境により調整して下さい。

・必要に応じて設定した後、[OK]ボタンをクリックして、設定を保存します。

 Site Watchtower のログは、メモ帳等で開く事が出来るテキストファイル形式、 Microsoft Excel 等で開く事が出来る CSV ファイル形式及び、Internet Explorer 等のブラウ ザで表示できる HTML 形式ヘエクスポートする事が可能です。

| 2004-03-18.txt - メ<br>ファイル(E) 編集(E)                                      | モ4月<br>【書式(D) へがう(田)                                                                              | <u>-0×</u>                                                           |                                           |
|--------------------------------------------------------------------------|---------------------------------------------------------------------------------------------------|----------------------------------------------------------------------|-------------------------------------------|
| 日時 タスクキ<br>2004-03-18 17:5<br>2004-03-18 17:5                            | 名 カテゴリ<br>51:06 Site Watcht<br>54:35 Site Watcht                                                  | サーバー<br>ower PING PING<br>ower PING PING                             |                                           |
| 2004-03-18 17:5<br>2004-03-18 17:5<br>2004-03-18 17:5<br>2004-03-18 17:5 | ■ Microsoft Excel = 2004<br>MS Pゴシック ・ 11<br>E33 ・                                                |                                                                      | <u>-0×</u><br>• <u>A</u> • • •            |
| 2004-03-18 18:0<br>2004-03-18 18:0<br>2004-03-18 18:0                    | A<br>1日時<br>2 2004/3/18 17:51                                                                     | B<br>タスク名<br>Site Watchtower PING                                    | C<br>カテゴリ サーバ<br>PING localr              |
| 2004-03-18 18:                                                           | 3         2004/3/18 17:54           4         2004/3/18 17:56           5         2004/3/18 17:56 | Site Watchtower PING<br>Site Watchtower PING<br>Site Watchtower PING | PING local/<br>PING local/<br>PING local/ |
|                                                                          | 6         2004/3/18 17:56           7         2004/3/18 17:59           8         2004/3/18 18:02 | Site Watchtower PING<br>Site Watchtower PING<br>Site Watchtower PING | PING local<br>PING local<br>PING local    |
|                                                                          | IN IN <u>2004-03-18</u> /<br>□マンド                                                                 |                                                                      |                                           |

 ・エクスポートを行うには、「稼動ログ」ダイアログの「ファイル(F)」メニューから、 「エクスポート(E)」で、変換したい形式のメニューをクリックします。
 ※HTML 形式で保存する場合は、既定で表示される拡張子 . htm から . html に変更して頂くと、 結果別にカラー表示された HTML ファイルが作成出来ます。

| E | Site Watchtower 1.0                            | ) Log [2004-03-18] - Mi | crosoft Int | ernet Explo | rer                | - 🗆 🗵                         |                               |                                |
|---|------------------------------------------------|-------------------------|-------------|-------------|--------------------|-------------------------------|-------------------------------|--------------------------------|
|   | ファイル(E) 編集(E) 表示(V) お気に入り(A) ツール(D) ヘルブ(H) 🦷 🌆 |                         |             |             |                    |                               |                               |                                |
|   | - 戻る 🔹 🏓 🕤 🙁                                   | 🙆 🖓 🔍 健素 🖪              | 自お気に入       | ற 🎯 メデ      | ۲ <mark>۲ ×</mark> | <sup>、</sup> リンク <sup>、</sup> |                               |                                |
| 5 | Site Watchtower 1.0 Log [2004-03-18]           |                         |             |             |                    |                               |                               |                                |
|   | 日時                                             | <u> </u>                | カテゴリ        | サーバー        | ボート                | 結果 🔛                          |                               |                                |
|   | 2004-03-18 17:51:06                            | Site Watchtower PING    | PING        | localhost   | N/A                | 成功 💈                          | ialiel                        |                                |
|   | 2004-03-18 17:54:35                            | 5 Site Watchtower PING  | PING        | localhost   | N/A                | 成功 💈                          | 67( <u>H</u> )                |                                |
|   | 2004-03-18 17:56:34                            | Site Watchtower PING    | PING        | localhost   | N/A                | 成功 💈                          | <del>7</del> 472 <sup>2</sup> | <ul><li>リンク &gt;&gt;</li></ul> |
|   | 2004-03-18 17:56:40                            | ) Site Watchtower PING  | PING        | localhost   | N/A                | 成功 💈                          |                               |                                |
|   | 2004-03-18 17:56:48                            | 8 Site Watchtower PING  | PING        | localhost   | N/A                | 成功 🖓 🚽                        |                               |                                |
|   |                                                |                         |             |             |                    | •                             |                               |                                |
| E | ページが表示されまし                                     | 走。                      |             | 2713        | レビュータ              |                               | - ポート                         | 結果                             |
|   |                                                | 2004-03-18 17:01:00 13  | ne watem    | ower Fina   | (FING              | nocamos                       | '  N/A                        | 成功                             |
|   |                                                | 2004-03-18 17:54:35 S   | ite Watcht  | ower PING   | PING               | localhost                     | N/A                           | 成功                             |
|   |                                                | 2004-03-18 17:56:34 S   | ite Watcht  | ower PING   | PING               | localhost                     | N/A                           | 成功                             |
|   |                                                | 2004-03-18 17:56:40 S   | ite Watcht  | ower PING   | PING               | localhost                     | NZA                           | 成功                             |
|   |                                                | 2004-03-18 17:56:48 S   | ite Watcht  | ower PING   | PING               | localhost                     | N/A                           | 成功 🔽                           |
|   |                                                | •                       |             |             |                    |                               |                               | Þ                              |
|   |                                                | 🗿 ページが表示されました           |             |             |                    | 🖳 २न :                        | ישענ                          | 2 //                           |

・次に PING 監視機能以外の設定を行います。一旦 Site Watchtower の「ファイル(F)」メニューから、「チェックの停止(0)」をクリックしてチェックを停止します。

・「ファイル(F)」メニューから「新しいタスク(N)」をクリックして「新しいタスクの作成」ダイアログでタスク名を入力後、カテゴリの選択から監視したい機能を選択します。

・PORT 監視機能を選択した場合の「プロパティー」ダイアログは以下のように表示されます。

| Site Watchtower PORT ທີ7ຳກຳ-          |
|---------------------------------------|
| PORTの基本設定                             |
| サーバー名 or IP アドレス :  localhost         |
| ボート番号 (0~65535) : 80                  |
| 再試行回数 (2~9回) : 2 回                    |
| このタスクの実行間隔                            |
| 実行間隔 (1~60分) : 3 分                    |
| 障害検知時の動作                              |
| ☑ メールを送信する。                           |
| ▶ 復日時にメールを送信する。                       |
| ▶ 警告レベルでメールを送信する。                     |
| ▶ 既定の設定以外のメールアドレスへ送信する。               |
| 送信先の設定                                |
| ▼ アラームを鳴らす。                           |
| 🗖 既定の設定以外のアラームを鳴らす。                   |
| <u>专照</u>                             |
| □ プログラムを実行する。                         |
| ■ 既定の設定以外のプログラムを実行する。                 |
|                                       |
|                                       |
| ▶ このタスクを有効にする。(チェックを付けるとタスクが有効になります。) |
| OK ++>t/L                             |

・サーバー名 or IP アドレスには、監視したいサーバーや機器のサーバー名か、IP アドレス を、ポート番号には、監視したいサービスが稼動しているポート番号を、その他の項目は必要 であれば変更して下さい。

※警告レベルは、チェックが1度目に成功しなかった場合に再試行回数分のチェックを行い ますが、チェック回数が合計3回以上掛かって成功した場合です。

・HTML 監視機能を選択した場合の「プロパティー」ダイアログは以下のように表示されます。

| Site Watchtower HTML @プロパティー                                   |
|----------------------------------------------------------------|
| HTMLの基本設定<br>URL : http://                                     |
| 再試行回数 (2~9回) : 2 回 送信オフジョン設定                                   |
| このタスクの実行間隔<br>実行間隔(1~60分) : 3 分                                |
| 障害検知時の動作                                                       |
| 🔽 メールを送信する。                                                    |
| ▶ 復旧時にメールを送信する。                                                |
| □ 警告レベルでメールを送信する。                                              |
| □ 既定の設定以外のメールアドレスへ送信する。                                        |
| 送信先の設定                                                         |
| <ul> <li>✓ アラームを鳴らす。</li> <li>□ 既定の設定以外のアラームを鳴らす。</li> </ul>   |
| · · · · · · · · · · · · · · · · · · ·                          |
| <ul> <li>プログラムを実行する。</li> <li>一 既定の設定以外のプログラムを実行する。</li> </ul> |
| 参照                                                             |
| ⊂ このタスクを有効にする。(チェックを付けるとタスクが有効になります。)                          |
| OK                                                             |

・URL には、監視したい Web サーバーの URL を設定します。URL に設定できる書式は以下のとおりです。

標準的な書式の例 http://www.sitewatchtower.com/index.html SSL 通信の指定は http:// を https:// にします。 パラメータ付の URL の場合は、

http://www.sitewatchtower.com/test.cgi?param1=value1&param2=value2 のようにします。※パラメータを指定できるので CGI をテストする事が可能です! 特定のポート指定は http://www.sitewatchtower.com:12345/index.html のようにします。 ※HTTP STATUS が 2xx(Successful)及び、3xx(Redirection)の場合を成功として扱います。

・その他の項目は必要であれば変更して下さい。

※警告レベルは、チェックが1度目に成功しなかった場合に再試行回数分のチェックを行い ますが、チェック回数が合計3回以上掛かって成功した場合です。

・認証の必要な URL にアクセスしたり、POST 送信を行いたい場合は、

[送信オプション設定]ボタンをクリックして、「送信オプション設定」ダイアログを表示して設定を 行って下さい。

| 送信才7%少設定。                                 |
|-------------------------------------------|
| - IZII                                    |
| ユーザーID :                                  |
|                                           |
| POCT;¥/≓                                  |
|                                           |
|                                           |
| / 1 - · · · · · · · · · · · · · · · · · · |
|                                           |
| ОК <b>+</b> +ури                          |

- POST 送信を指定しても、URL に GET パラメータを指定可能です。
   ※WEB サーバー側が対応している必要があります。
- ・FTP 監視機能を選択した場合の「プロパティー」ダイアログは以下のように表示されます。

| Site Watchtower FTP ወጋግባላዮィー          | ×                                                                                                    |
|---------------------------------------|----------------------------------------------------------------------------------------------------|
| FTPの基本設定                              |                                                                                                    |
| URL : ftp://                          |                                                                                                    |
| 再試行回数 (2~9回) : 2 回 送信わりょり設定           |                                                                                                    |
| このタスクの実行間隔                            |                                                                                                    |
| 実行間隔(1~60分) : 3 分                     |                                                                                                    |
| 障害検知時の動作                              |                                                                                                    |
| ▶ メールを送信する。                           |                                                                                                    |
| ▶ 復旧時にメールを送信する。                       |                                                                                                    |
| □ 警告レベルでメールを送信する。                     | The second second second second second second second second second second second second second second second se                                                                                                    |
| □ 既定の設定以外のメールアドレスへ送信する。               |                                                                                                    |
| 送信先の設定                                |                                                                                                    |
| ▶ アラームを鳴らす。                           | Sector Sector                                                                                                    |
| □ 既定の設定以外のアラームを鳴らす。                   |                                                                                                    |
| 参照。                                   | 2010                                                                                                    |
| □ プログラムを実行する。                         |                                                                                                    |
| □ 既定の設定以外のプログラムを実行する。                 |                                                                                                    |
| 参照                                    |                                                                                                    |
| ▼ このタスクを有効にする。(チェックを付けるとタスクが有効になります。) | Contraction of the local distribution of the local distribution of the |
| ОК <del>1021/</del>                   |                                                                                                    |

<sup>・</sup>URL には、監視したい FTP サーバーの URL を設定します。 特定のポート指定は ftp://www.sitewatchtower.com:12345/index.html のようにします。

・その他の項目は必要であれば変更して下さい。

※FTP 監視機能のみ現在のバージョンでの警告レベルは無効です。 (ご購入手続きの再に、警告レベルに対応したバージョンのインストーラを無償で提供させ て頂いております)

・認証情報、書込み(転送)テスト、削除テスト及び、パッシブモードでの接続設定を行うには、 [送信オプション設定]ボタンをクリックして、「送信オプション設定」ダイアログを表示して設定を 行って下さい。

| 送信わ?%」ン設定<br>認証<br>ユーザーID :         | anonymous                                  |
|-------------------------------------|--------------------------------------------|
| パスワード :                             | *****                                      |
| - 追加テスト項目 -<br>□ URUに指定し、<br>□ 書込み車 | たフォルダへ書込み(転送)テストを行う。<br>(送)テストしたファイルを削除する。 |
| -接続<br>□ パッシブモー                     | でを使用する。                                    |
|                                     | <u>キャンセル</u>                               |

・書込み (転送) テストで書き込むファイルは、「プロパティー」ダイアログで URL に指定した ファイルを、一時作業フォルダへダウンロードした後、ファイル名のみを変更して FTP サーバ ーへアップロードします。

書込み(転送)テストに利用したファイルを FTP サーバーから削除するかしないかの指定も可能です。

・パッシブモードを使用する事が出来ます。ファイアーウォールの設定等により、 通常の接続では上手く接続出来ない FTP サーバーに対して、改善される場合があります。

・SMTP 監視機能を選択した場合の「プロパティー」ダイアログは以下のように表示されます。

| Site Watchtower SMTP ወንግስሳት                                                                                                    |
|----------------------------------------------------------------------------------------------------|
| SMTPの基本設定                                                                                                    |
| サーバー名 or IP アドレス : localhost                                                                                                    |
| ポート番号 (0~65535) : 25                                                                                                    |
| □ SMTP 認証を使用する。(M)                                                                                                    |
| アカウンド型:                                                                                                    |
| パスワード① :                                                                                                    |
| 再試行回数 (2~9回) : 2 回                                                                                                    |
| このタスクの実行間隔                                                                                                    |
| 実行間隔(1~60分) : 3 分                                                                                                    |
| <ul> <li>マ メールを送信する。</li> <li>▽ 復日時にメールを送信する。</li> <li>■ 警告レベルでメールを送信する。</li> <li>■ 既定の設定以外のメールアドレスへ送信する。</li> <li>■ 既定の設定以外のアラームを鳴らす。</li> <li>■ 既定の設定以外のアラームを鳴らす。</li> </ul> |
| 参照                                                                                                    |
| <ul> <li>ブログラムを実行する。</li> <li>町 既定の設定以外のブログラムを実行する。</li> <li>参照</li> </ul>                                                                                                    |
|                                                                                                    |
| □ このタスクを有効にする。(チェックを付けるとタスクが有効になります。)                                                                                                    |
| OK ++)z/                                                                                                    |

・サーバー名 or IP アドレスには、監視したいサーバーや機器のサーバー名か、IP アドレス を、ポート番号には、監視したいサービスが稼動しているポート番号を、SMTP 認証が必要な場 合は、アカウントとパスワードを、その他の項目は必要であれば変更して下さい。

※SMTP 認証は( LOGIN PLAIN CRAM-MD5) に対応しています。

※警告レベルは、チェックが1度目に成功しなかった場合に再試行回数分のチェックを行い ますが、チェック回数が合計3回以上掛かって成功した場合です。

・POP3 監視機能を選択した場合の「プロパティー」ダイアログは以下のように表示されます。

| Site Watchtower POP3 መንግንን                                                                                                    | /−          |  |  |  |
|----------------------------------------------------------------------------------------------------|-------------|--|--|--|
| - POP3 の基本設定                                                                                                    |             |  |  |  |
| サーバー名 or IP アドレス                                                                                                    | : localhost |  |  |  |
| ポート番号 (0~65535)                                                                                                    | : 110       |  |  |  |
| アカウント(山)                                                                                                    |             |  |  |  |
| バスワード①                                                                                                    |             |  |  |  |
| 再試行回数 (2~9回)                                                                                                    | : 2 0       |  |  |  |
| -<br>- このタスクの実行間隔                                                                                                    |             |  |  |  |
| 実行間隔(1~60分)                                                                                                    | : 3 分       |  |  |  |
| <ul> <li>障害検知時の動作</li> <li>✓ メールを送信する。</li> <li>✓ 復旧時にメールを送信する。</li> <li>■ 警告レベルでメールを送信する。</li> <li>■ 既定の設定以外のメールアドレスへ送信する。</li> </ul> |             |  |  |  |
| L                                                                                                    | 送信先の設定      |  |  |  |
| ▼ アラームを鳴らす。 ■ 既定の設定以外のアラームを鳴らす。                                                                                                    |             |  |  |  |
|                                                                                                    | 参照          |  |  |  |
| <ul> <li>ブログラムを実行する。</li> <li>既定の設定以外のブログラムを実行する。</li> </ul>                                                                           |             |  |  |  |
|                                                                                                    | 参照          |  |  |  |
| ▼ このタスクを有効にする。(チェックを付けるとタスクが有効になります。)                                                                                                  |             |  |  |  |
| ОК                                                                                                    | キャンセル       |  |  |  |

・サーバー名 or IP アドレスには、監視したいサーバーや機器のサーバー名か、IP アドレス を、ポート番号には、監視したいサービスが稼動しているポート番号を、アカウントとパスワードには、認証に必要なアカウントとパスワードを、その他の項目は必要であれば変更して下 さい。

※POP3 サーバーへの接続の際、APOP 対応のサーバーの場合は、自動的に APOP での認証を行います。

※警告レベルは、チェックが1度目に成功しなかった場合に再試行回数分のチェックを行い ますが、チェック回数が合計3回以上掛かって成功した場合です。

## アンインストール手順

・「アプリケーションの追加と削除」から、"Site Watchtower 1.0" を選択して頂くと、アン インストーラーが起動します。

| 🔂 Site Watchtower Version 1.0 Installer                                               | × |
|---------------------------------------------------------------------------------------|---|
| Site Watchtower Version 1.0                                                           | 5 |
| ご使用のコンピューターから Site Watchtower Version 1.0 を完全にアンインストールする<br>には、アンインストールボタンをクリックして下さい。 |   |
| (アンインストール(U) キャンセル(C)                                                                 |   |

・[アンインストール(<u>U</u>)]ボタンをクリックすると、確認のメッセージが表示されます。

| Site Watchtower Version 10 Installer                  | ×           |
|-------------------------------------------------------|-------------|
| Site Watchtower Version 1.0 Installer                 | ×           |
| ご使用の<br>には、アンイ<br>・<br>・<br>・<br>・<br>・<br>・<br>いします。 | , ールする<br>, |
| <u> の K キャンセル </u>                                    |             |
|                                                       |             |
| 724(22)(一)(山) = =================================     | さきてい        |

・問題がなければ、[OK]ボタンをクリックしてアンインストールを開始します。

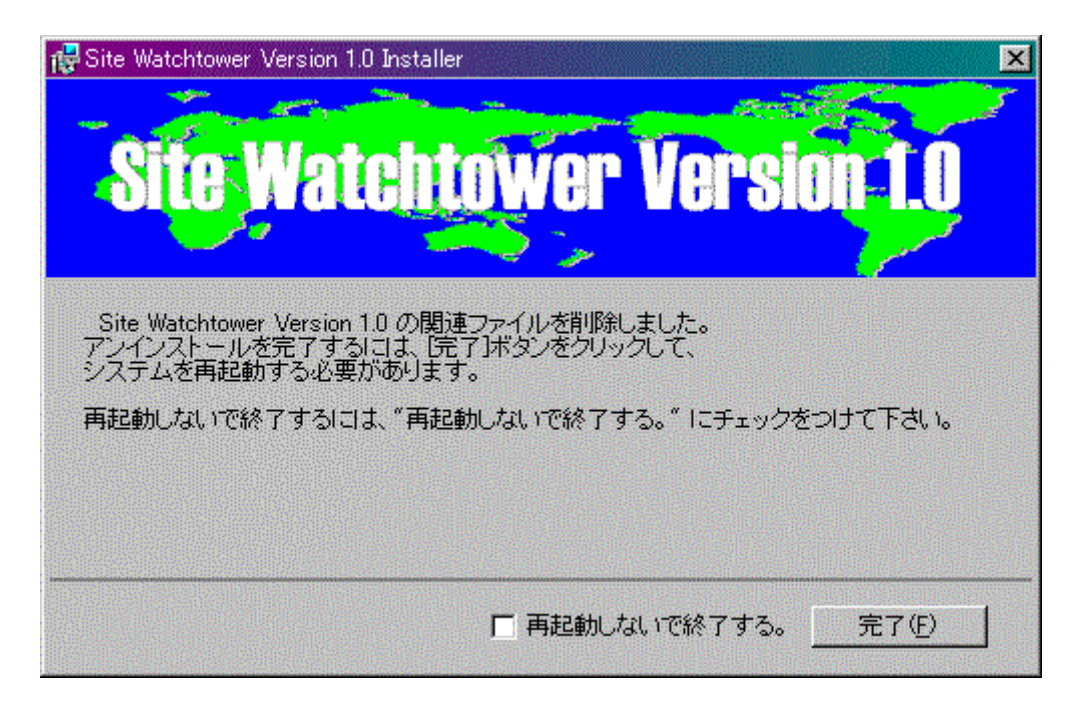

・ここまでの処理は終わりました。アンインストール完了するには再起動する必要があります。 すぐに再起動してアンインストールを完了するには、[完了(F)]ボタンをクリックして、イン ストーラーを終了して下さい。

ここで再起動したくない場合は、<sup>"</sup>再起動しないで終了する。<sup>"</sup>にチェックをつけて下さい。 次回 0S 再起動時に最終処理を行いアンインストールが完了します。 ※本文中掲載の名称は、各社が商標として使用している場合があります。
 ※Microsoft Windows の名称は、Microsoft Windows Operating System です。
 ※Microsoft、Windows、Excel、Internet Explorer は、
 米国 Microsoft Corporation の米国及び他の諸国における登録商標です。
 ※Pentium II 及び Pentium II L Intel Corporation の登録商標または商標です。

Copyright (C) 1997-2004 Morimichi ASAHARA